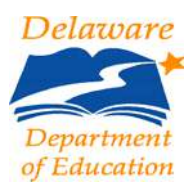

## Charter School Board Governance Training

An EdAccess account (formerly known as Identity Management System - IMS) is required to register for the courses. If you already have an EdAccess account, login as normal (skip to Page 4). If you do not have an EdAccess account, click on the green bar "Don't have an EdAccess Account or...? Select here. " Request Account" link:

|                                     | Don't have an EdAccess account or forgot your username? Select here. |  |  |
|-------------------------------------|----------------------------------------------------------------------|--|--|
| Delaware<br>Department of Education | Welcome to EdAccess                                                  |  |  |
|                                     | Username                                                             |  |  |
|                                     | Password<br>Sign In<br>Fielp, I forgot my password                   |  |  |
|                                     |                                                                      |  |  |

Next, complete the "Request New Account" form.

When completing the form (see sample on next page), please select the following fields below:

User Type: Delaware District or Charter School Account District: (Select your school from the drop down menu) School: (This field should automatically prefill with your selection in the "District" field)

Complete the other fields with your personal information. Please note that the combination of email, last 4 of SSN, and birthday must be unique within the EdAccess system.

Please retain the answers to the security questions for future reference in case a password reset is ever necessary.

Notification will be sent when your account has been approved. When you receive the notification, login to EdAccess.

| Only apply for this account if yo           | u are from a Delaware Public School District or Charter School. |  |  |  |
|---------------------------------------------|-----------------------------------------------------------------|--|--|--|
| Full Legal First Name                       | As it appears on your driver's license                          |  |  |  |
| Full Legal Middle Name                      | As it appears on your driver's license                          |  |  |  |
| Full Legal Last Name                        | As it appears on your driver's license                          |  |  |  |
| Email Address                               | Please enter your work email address                            |  |  |  |
| Primary Phone Number                        | XXX-XXX-XXXX                                                    |  |  |  |
| District                                    | Please select a district                                        |  |  |  |
|                                             | This field is required.                                         |  |  |  |
| Location                                    | Please select a location 🗸                                      |  |  |  |
| What is your date of birth?                 | mm/dd/yyyy                                                      |  |  |  |
| What are the last four digits of your SSN?  | XXXX                                                            |  |  |  |
| Please select a security question           | Please select a security question                               |  |  |  |
| Security question answer                    | Security question answer                                        |  |  |  |
| What is the first letter of the word "dog"? | 0 D 0 G 0 O                                                     |  |  |  |
|                                             | I accept the Terms and Conditions                               |  |  |  |
|                                             | Submit Cancel                                                   |  |  |  |

~

## How to Register for Charter School Board Governance Training

Go to the Department of Education homepage: <u>https://www.doe.k12.de.us/</u>

Click on the "EdAccess" link:

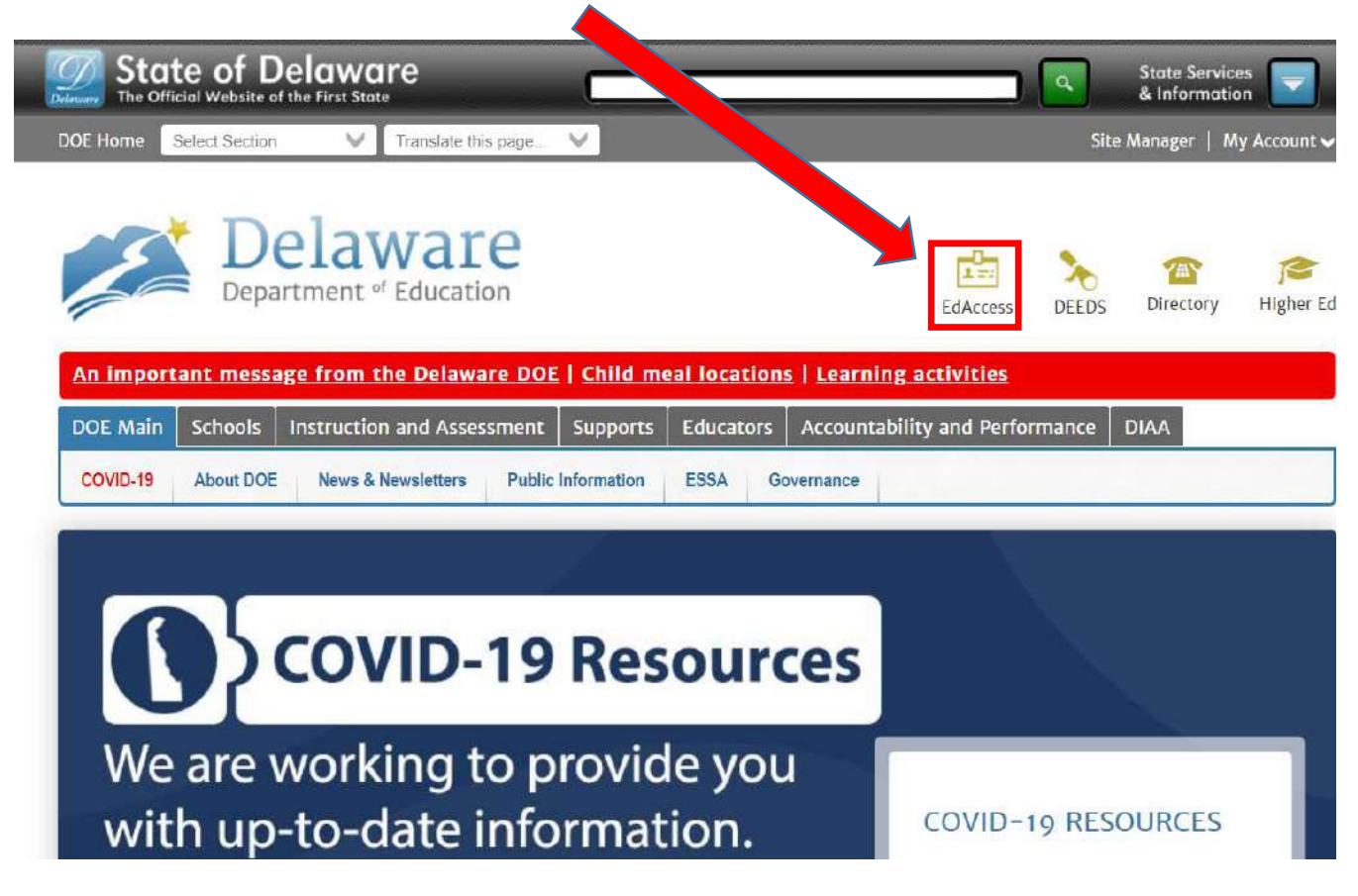

Once logged into EdAccess, click on the PDMS link:

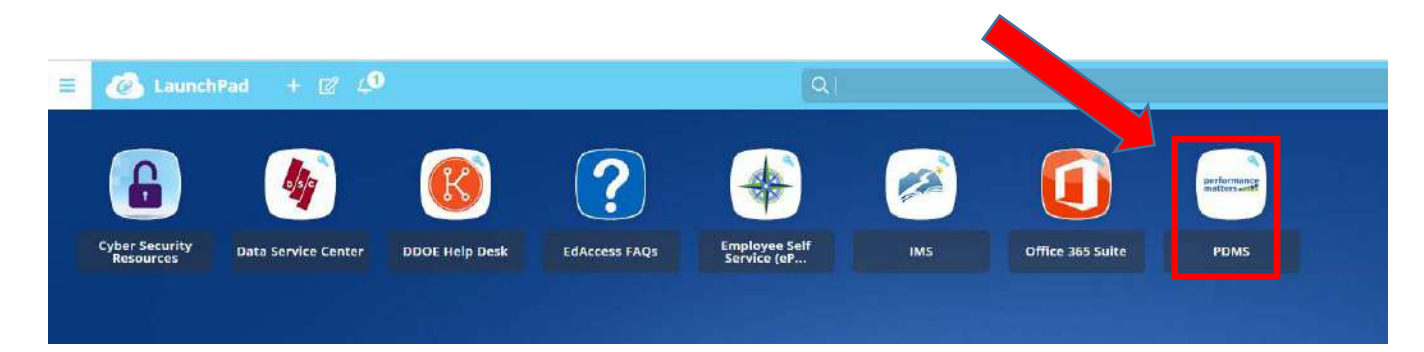

The PDMS application will launch. Next, search for the Charter School Board Governance Training Courses by clicking in the search box and typing one of the following course numbers:

- 28301 Charter School Board Governance Training: Session 1 (Board Governance Standards)
- 28302 Charter School Board Governance Training: Session 2 (School Leader Evaluation)
- 28303 Charter School Board Governance Training: Session 3 (Academic Oversight)

| Welcome                                                                                                    | My Courses                                                                                                    |
|----------------------------------------------------------------------------------------------------|----------------------------------------------------------------------------------------------------|
| Welcome to the Professional Development Management System (PDMS)! PDMS is designed                                                                                                    | My Learning Opportunities View Al                                                                                                    |
| to allow you to register for pertinent opportunities and document your professional<br>development activities. When activities are marked as completed in PDMS, they will appear on<br>your transcript (where you can also print certificates) and be transferred to DEEDS to document<br>re-licensure hours. | Contextual Contextual |
| Course Search                                                                                                    | Charter School Board Governance Training: Session 2<br>Section: 51554<br>Location: Online thru Schoology. Course content is avail<br>Show More                                                                                                    |
| Use quotation marks (i.e., "science in the classroom") to search for an exact phrase.                                                                                                    | Charter School Board Governance Training: Session 1<br>Section: 51553                                                                                                    |

On the "Search Results" screen, click on the "Register' button to sign up for the class:

| Dela                                  | ware                                                                                                    |                         | 🖂 🛅 🕐 Hello.<br>John Carwell Jr. 🗸    |
|---------------------------------------|----------------------------------------------------------------------------------------------------|-------------------------|---------------------------------------|
| Home Course Catalog                   | PD Playlist Administration                                                                                                    |                         |                                       |
| iew Section<br>arch Results > View Se | ection                                                                                                    |                         | Q . Search for Learning Opportunities |
| Instructor Led                        | 2019 DAAE Summer Conference   DAAE Summer Conference - June 24th, 2019       Jun     June 24, 2019 - June 24, 2019       24     9:00 am - 12:00 pm | # Section Number: 50650 |                                       |
| on Number                             | : 50650                                                                                                    |                         | Register                              |

On the Course Registration screen, click on the "Next" button:

| Delaware                                |                                                     |                                   |                        |                              |                              |                                                   | ٥ |
|-----------------------------------------|-----------------------------------------------------|-----------------------------------|------------------------|------------------------------|------------------------------|---------------------------------------------------|---|
| e Course Catalog PD Play                | list Administration                                 |                                   |                        |                              |                              |                                                   |   |
| ourse Registration                      | 1                                                   |                                   |                        |                              |                              |                                                   |   |
|                                         |                                                     | Registering for Co                | ourse. Financial Respr | onsibility Training - Charte | r Board and Citizen Budget   | Oversight Committee Members                       |   |
|                                         |                                                     |                                   |                        | Registration Pros            | gress 25%                    |                                                   |   |
|                                         |                                                     |                                   |                        |                              |                              |                                                   |   |
| onfirm Course Selectio                  | n                                                   |                                   |                        |                              |                              |                                                   |   |
| and the set of settlette                |                                                     | 11233347                          |                        |                              |                              | 1 N 101 101 101                                   |   |
|                                         |                                                     | Please                            | confirm the following  | ; information to complete    | the course registration. Cli | ck rvext to continue                              |   |
| ourse Information                       |                                                     |                                   |                        |                              |                              |                                                   |   |
| Course Title:                           | Financial Responsibility Training – Charter Board a | and Ditzen Budget Oversight Commi | ittee Members          |                              | Training Location:           | Online thru Schoology. Content is available 24/7. |   |
| Section:                                | Section 1 (2018-2019)                               |                                   |                        |                              |                              |                                                   |   |
|                                         |                                                     | Hours                             |                        |                              |                              |                                                   |   |
| Clock Hour Type:<br>How much do I have? |                                                     | nuuis                             |                        |                              |                              |                                                   |   |
|                                         | Re-licensure                                        |                                   | 2.0                    | \$0.00                       |                              |                                                   |   |
| Section Notes:                          | Brook Hughes (DOE)                                  |                                   |                        |                              |                              |                                                   |   |
| Class Dates:                            | 07/01/2018 - 07/31/2019                             |                                   |                        |                              |                              |                                                   |   |
|                                         |                                                     |                                   |                        |                              |                              |                                                   |   |
| Next                                    |                                                     |                                   |                        |                              |                              |                                                   |   |
|                                         |                                                     |                                   |                        |                              |                              |                                                   |   |

You are now registered for the course. Click on the "Go to Course" button to launch Schoology and complete the course.

| Home Course Catalog PD Playlist Administration                                                                                      |
|----------------------------------------------------------------------------------------------------|
| Congratulations<br>Congratulations                                                                                                  |
| Register for Sin Assponsibility Training – Charter Board and Citizen Budget Oversight Committee Members                             |
| Congratulations                                                                                                    |
| Tou have succession registered for Financial Responsibility Training – Charter Board and Citizen Budget Oversight Committee Members |
| Go To Course List Course Search                                                                                                    |
| Calendar Updates                                                                                                    |
| Click here to connect this event and your other calendar data to an external calendar or to download the Jics file,                 |
|                                                                                                    |
| Unified Talent                                                                                                    |

K22005-2019 PowerSchool Group LLC and/or its affiliates.
Al trademarks are either owned or licensed by PowerSchool Group LLC or its affiliates.
2019.60.774 on PR-DELAWARE-01